# Configurar reversão no SFTD quando o SFMC não estiver acessível

| Contents               |
|------------------------|
| Introdução             |
| Pré-requisitos         |
| Requisitos             |
| Componentes Utilizados |
| Informações de Apoio   |
| Configurar             |
| Diagrama de Rede       |
| Cenário                |
| Procedimento           |
| Troubleshooting        |

## Introdução

Este documento descreve como reverter uma alteração de implantação do SFMC seguro que afeta a conectividade ao SFTD.

# Pré-requisitos

## Requisitos

O uso desse recurso é suportado no Secure FirePOWER Threat Detection® versão 6.7 em diante.

A Cisco recomenda que você tenha conhecimento destes tópicos:

- Configuração do Secure Firewall Management Center (SFMC®)
- Configuração do Cisco Secure FirePOWER Threat Defense (SFTD)

## **Componentes Utilizados**

- Secure Firewall Management Center for VMware versão 7.2.1
- Secure Firepower Threat Defense for VMware versão 7.2

As informações neste documento foram criadas a partir de dispositivos em um ambiente de laboratório específico. Todos os dispositivos utilizados neste documento foram iniciados com uma configuração (padrão) inicial. Se a rede estiver ativa, certifique-se de que você entenda o impacto potencial de qualquer comando.

# Informações de Apoio

Há situações em que a comunicação com o SFMC, o SFTD ou entre o SFMC e o SFTD é perdida quando uma alteração de implantação afeta a conectividade da rede. Você pode reverter a configuração no SFTD para a última configuração implantada para restaurar a conectividade de gerenciamento.

Use o comando configure policy rollback para reverter a configuração na defesa contra ameaças para a última configuração implantada.

V Observação: o comando configure policy rollback foi introduzido na versão 6.7

Consulte as diretrizes:

- Somente a implantação anterior está disponível localmente na defesa contra ameaças; não é possível reverter para implantações anteriores.
- A reversão é suportada para alta disponibilidade a partir do centro de gerenciamento 7.2.
- A reversão não tem suporte para implantações de clustering.
- A reversão afeta apenas as configurações que podem ser definidas no centro de gerenciamento. Por exemplo, a reversão não afeta nenhuma configuração local relacionada à interface de gerenciamento dedicada, que você pode configurar somente na CLI de defesa contra ameaças. Observe que, se você alterou as configurações da interface de dados após a última implantação do centro de gerenciamento usando o comando configure network management-data-interface, e depois você usa o comando rollback, essas configurações não serão preservadas; elas revertem para as últimas configurações do centro de gerenciamento implantado.
- O modo UCAPL/CC não pode ser revertido.
- Os dados do certificado SCEP fora de banda que foram atualizados durante a implantação anterior não podem ser revertidos.
- Durante a reversão, as conexões podem ser interrompidas porque a configuração atual foi limpa.

## Configurar

### Diagrama de Rede

Este documento utiliza a seguinte configuração de rede:

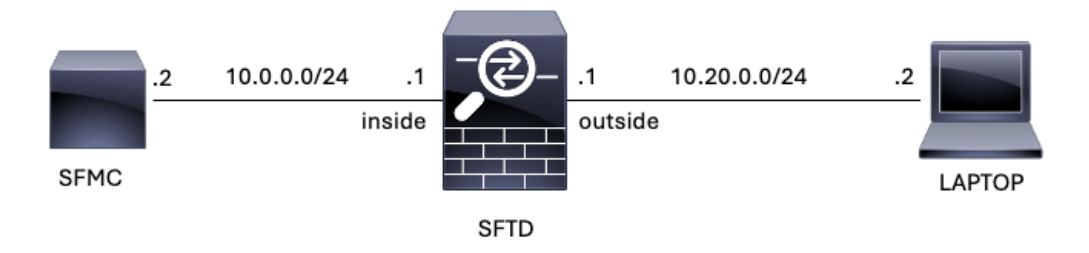

Imagem 1. Diagrama

#### Cenário

Nessa configuração, o SFTD é gerenciado pelo SFMC usando a interface interna do Firewall. Há uma regra que permite o acesso do Laptop ao SFMC.

## Procedimento

Etapa 1. A regra FMC-Access foi desativada no SFMC. Após a implantação, a comunicação do Laptop com o SFMC é bloqueada.

| Firewall Management Center<br>Policies / Access Control / Policy Editor Overview Analysis                                                                                          |                          |                  |                 |                    |                  | Policies [ | Devices ( | Objects Integ | ration          |                 |      |                                 | Deploy Q                             | ¢       | 🕜 ad | lmin <del>•</del> | cis | te SE      | CURE |
|----------------------------------------------------------------------------------------------------|--------------------------|------------------|-----------------|--------------------|------------------|------------|-----------|---------------|-----------------|-----------------|------|---------------------------------|--------------------------------------|---------|------|-------------------|-----|------------|------|
| ACP-FTD Try New UI Layout () Analyze Hit Counts Sive Cancel Enter Description                                                                                                    |                          |                  |                 |                    |                  |            |           |               |                 |                 |      |                                 |                                      |         |      |                   |     |            |      |
| Rules Security Intelligence HTTP Responses Logging Advanced Prefilter Policy: Default Prefilter Policy: Default Prefilter Policy: None Identity Policy: None Identity Policy: None |                          |                  |                 |                    |                  |            |           |               |                 | nts (1)<br>None |      |                                 |                                      |         |      |                   |     |            |      |
| Filter by Device Show Rule Conflicts • + Add Category + Add Rule                                                                                                    |                          |                  |                 |                    |                  |            |           |               | Rule            |                 |      |                                 |                                      |         |      |                   |     |            |      |
|                                                                                                    | Name                     | Source<br>Zones  | Dest Zones      | Source<br>Networks | Dest<br>Networks | VLAN Tags  | Users     | Applications  | Source<br>Ports | Dest Ports      | URLs | Source<br>Dynamic<br>Attributes | Destination<br>Dynamic<br>Attributes | Action  | P0 0 | Е,                | 8 🗖 | 0 =        | ¢    |
| $\sim M$                                                                                                    | andatory - ACP-F         | TD (1-2)         |                 |                    |                  |            |           |               |                 |                 |      |                                 |                                      |         |      |                   |     |            | _    |
| 4                                                                                                    | FMC-Access<br>(Disabled) | outside          | inside          |                    | 10.0.0.2         |            |           |               |                 |                 |      |                                 |                                      | 🗢 Allów | 15.0 | De 7              | 6 0 |            | 11   |
| 2                                                                                                    | FMC DMZ                  | dmz              | inside          | Any                | 10.0.0.2         | Any        | Any       | Any           | Αηγ             | SSH             | Any  | Any                             | Any                                  | C Allow | 15 0 | B <sub>ℓ</sub> /  | 6 0 | <u>i</u> 0 | 11   |
| $\sim \mathrm{De}$                                                                                                    | efault - ACP-FTD (       | (-)              |                 |                    |                  |            |           |               |                 |                 |      |                                 |                                      |         |      |                   |     |            |      |
| Ther                                                                                                    | e are no rules in th     | his section. Add | Rule or Add Cat | egory              |                  |            |           |               |                 |                 |      |                                 |                                      |         |      |                   |     |            |      |

Imagem 2. A regra que permite a acessibilidade do SFMC desativada

| ♥ ③ 10.0.0.2     | × +                                                                                                    | 6       | - | ٥ | × |
|------------------|----------------------------------------------------------------------------------------------------|---------|---|---|---|
| ← → C ① 10.0.0.2 | 2                                                                                                    |         | ☆ |   | : |
|                  | Ĩ                                                                                                    |         |   |   |   |
|                  | This site can't be reached                                                                                    |         |   |   |   |
|                  | Try:<br>Checking the connection<br>Checking the proxy and the firewall<br>Running Windows Network Diagnostics |         |   |   |   |
|                  |                                                                                                    | Details |   |   |   |

Imagem 3. Alcance do SFMC do notebook não está funcionando

Etapa 2. Efetue login no SFTD via SSH ou console e, em seguida, use o comando configure policy rollback.

| Observação: se o acesso via SSH não for possível, conecte via telnet.                                                                                                    |
|----------------------------------------------------------------------------------------------------|
| <#root>                                                                                                    |
| >                                                                                                    |
| configure policy rollback                                                                                                    |
| [Warning] Perform a policy rollback if the FTD communicates with the FMC on a data interface, and it ha<br>and you want to perform a policy rollback for other purposes, then you should do the rollback on the FM |
| Checking Eligibility                                                                                                    |
| Device Version: 7.2.0                                                                                                    |
| Device Type: FTD                                                                                                    |
| Device Mode: Offbox                                                                                                    |
| Device in HA: false                                                                                                    |
| Device Upgrade InProgress: false                                                                                                    |
| ======================================                                                                                                    |
| This command will rollback the policy to the last deployment done on Jul 15 20:38.<br>[Warning] The rollback operation will revert the convergence mode.                                                           |

Etapa 3. Escreva a palavra YES para confirmar a reversão da última implantação e, em seguida, aguarde até que o processo de reversão termine.

<#root>

Do you want to continue (YES/NO)?

YES

| Starting rollback                                         |                 |  |  |  |  |  |  |  |  |
|-----------------------------------------------------------|-----------------|--|--|--|--|--|--|--|--|
| Deployment of Platform Settings to device.                | Status: success |  |  |  |  |  |  |  |  |
| Preparing policy configuration on the device.             | Status: success |  |  |  |  |  |  |  |  |
| Applying updated policy configuration on the device.      | Status: success |  |  |  |  |  |  |  |  |
| Applying Lina File Configuration on the device.           | Status: success |  |  |  |  |  |  |  |  |
| INFO: Security level for "diagnostic"set to 0 by default. |                 |  |  |  |  |  |  |  |  |
| Applying Lina Configuration on the device.                | Status: success |  |  |  |  |  |  |  |  |
| Commit Lina Configuration.                                | Status: success |  |  |  |  |  |  |  |  |
| Commit Lina File Configuration.                           | Status: success |  |  |  |  |  |  |  |  |
| Finalizing policy configuration on the device.            | Status: success |  |  |  |  |  |  |  |  |
|                                                           |                 |  |  |  |  |  |  |  |  |

\_\_\_\_\_

POLICY ROLLBACK STATUS: SUCCESS

\_\_\_\_\_

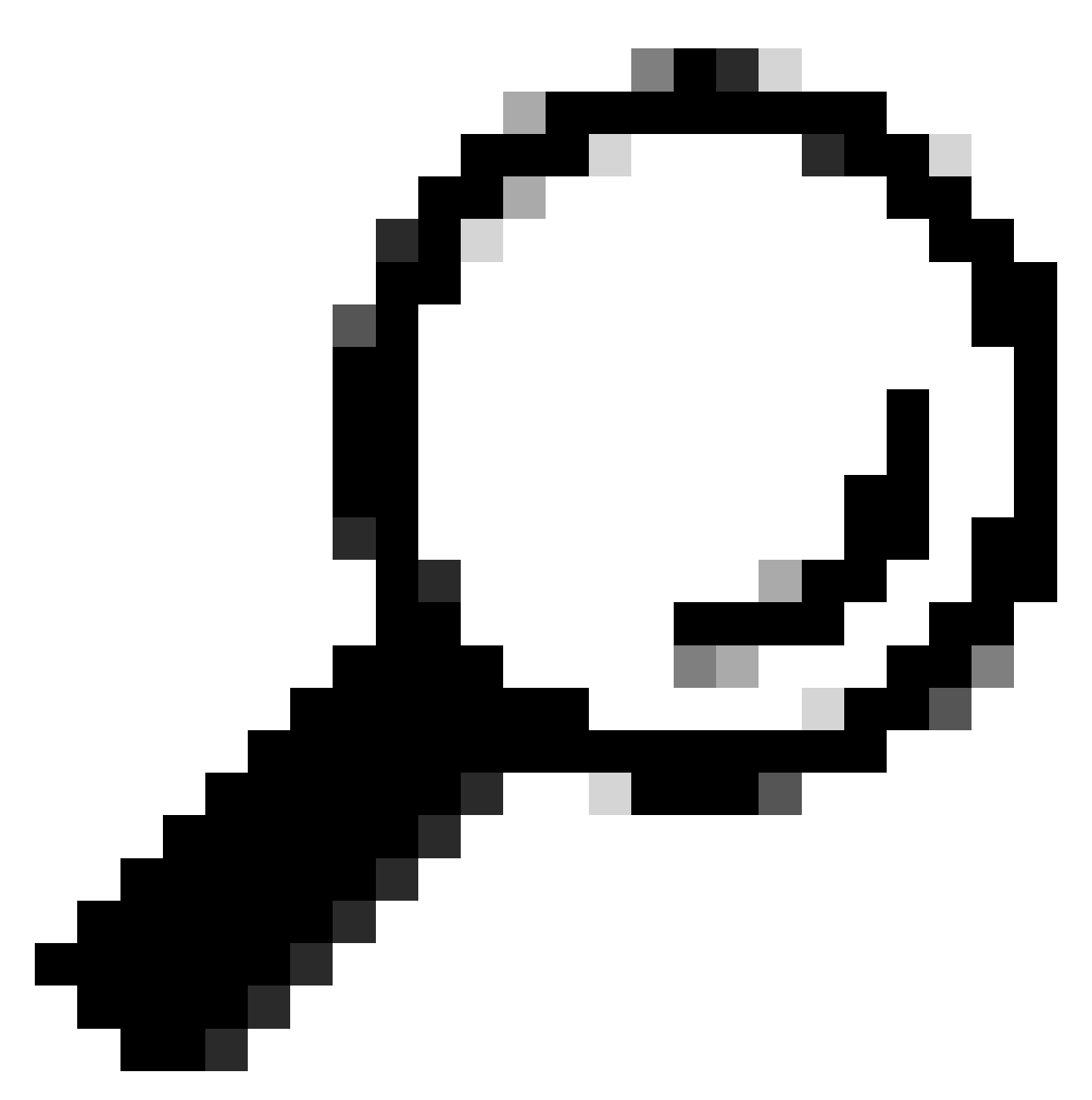

Dica: em caso de falha na reversão, entre em contato com o TAC da Cisco

Etapa 4. Após a reversão, confirme a acessibilidade do SFMC. O SFTD notifica o SFMC de que a reversão foi concluída com êxito. No SFMC, a tela de implantação mostra um banner informando que a configuração foi revertida.

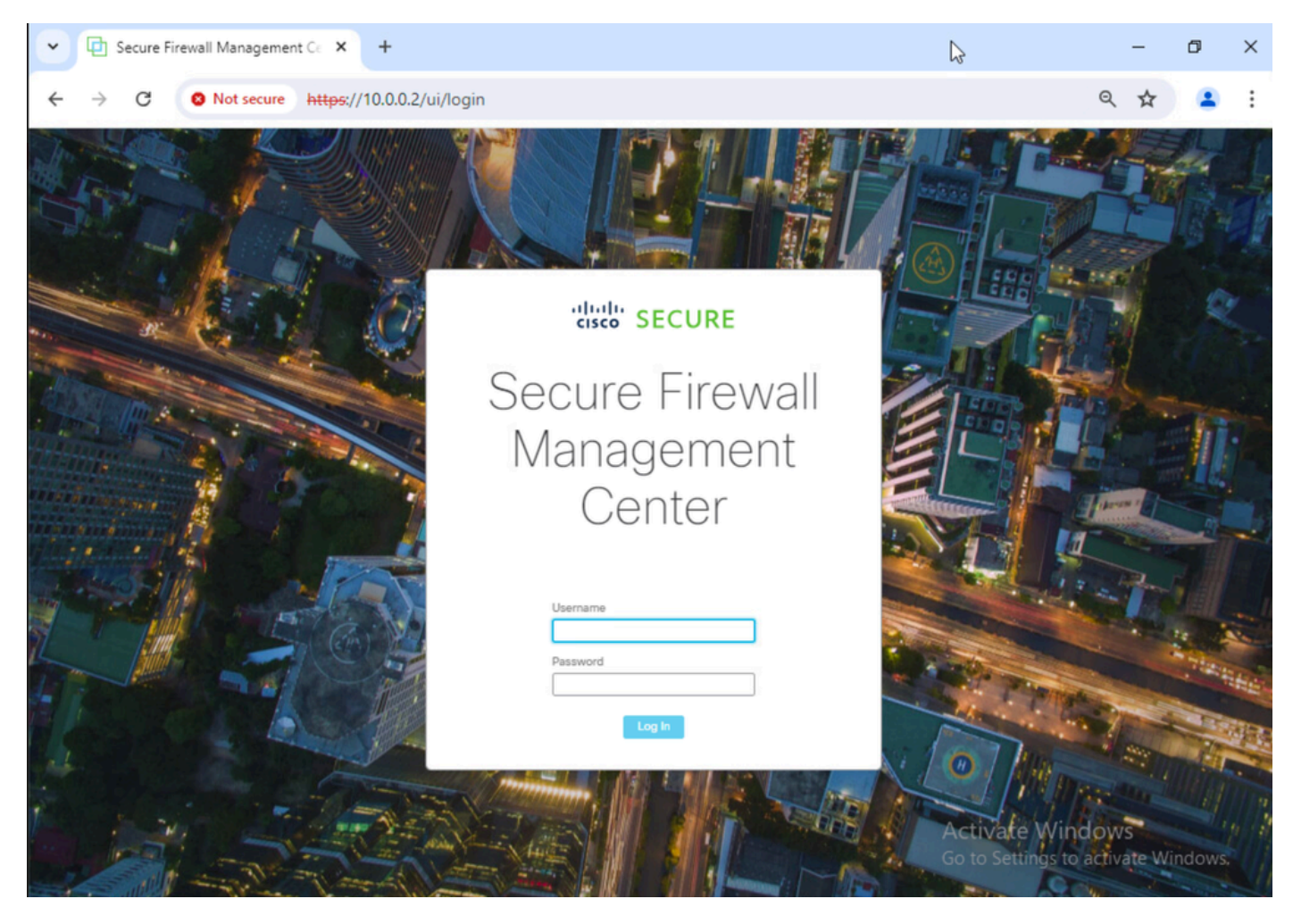

Imagem 4. Alcance do SFMC do notebook restaurado

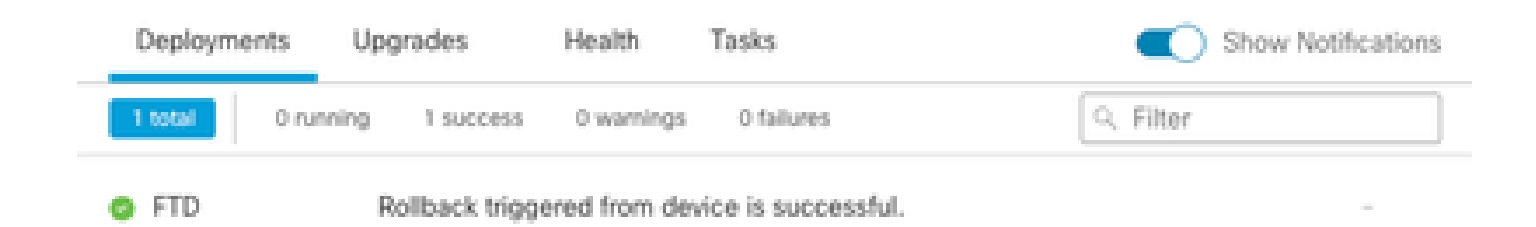

Show deployment history

Imagem 5. Mensagem do SFMC confirmando reversão do SFTD

Etapa 5. Quando o acesso ao SFMC for restaurado, resolva o problema de configuração do SFMC e reimplante.

| Firewall<br>Policies / Ad                                                                                                    | Management<br>coess Control / Pol                                        | t Center<br>icy Editor | Overview           | Analysis         | Policies D | evices Ot | bjects Integr | ation           |              |      |                                 | Deploy Q                              | ¢       | Ø a  | 1min <del>-</del> | • 40<br>02 | sce SI | CURE |   |
|----------------------------------------------------------------------------------------------------|--------------------------------------------------------------------------|------------------------|--------------------|------------------|------------|-----------|---------------|-----------------|--------------|------|---------------------------------|---------------------------------------|---------|------|-------------------|------------|--------|------|---|
| ACP-FTD Try New UI Layout D Analyze Hit Counts Sove Cancel                                                                                                    |                                                                          |                        |                    |                  |            |           |               |                 |              |      |                                 |                                       |         |      |                   |            |        |      |   |
| Rules     Security Intelligence     HTTP Responses     Logging     Advanced     Inheritance     Setures     Inheritance     Setures |                                                                          |                        |                    |                  |            |           |               |                 |              |      |                                 |                                       |         |      |                   |            |        |      |   |
| Filter by Device                                                                                                    | Filter by Device Y Search Rules X Add Category + Add Category + Add Rule |                        |                    |                  |            |           |               |                 |              |      |                                 |                                       |         |      |                   |            |        |      |   |
| # Name                                                                                                    | Source<br>Zones                                                          | Dest Zones             | Source<br>Networks | Dest<br>Networks | VLAN Tags  | Users     | Applications  | Source<br>Ports | Dest Ports   | URLs | Source<br>Dynamic<br>Attributes | Destination<br>Dynamic<br>Attributes  | Action  | P5 ( | F 15              | <u>8</u> 5 |        | •    |   |
| V Mandatory - ACP                                                                                                    | -FTD (1-2)                                                               |                        |                    |                  |            |           |               |                 |              |      |                                 | · · · · · · · · · · · · · · · · · · · |         |      |                   |            |        |      |   |
| 1 FMC-Access                                                                                                    | outside                                                                  | inside                 | Any                | 10.0.0.2         | Any        | Any       | Any           | Any             | SSH<br>HTTPS | Any  | Any                             | Any                                   | Allow   | 15.1 | Р. Пр             | A 0        |        | 0/1  | i |
| 2 FMC DMZ                                                                                                    | dmz                                                                      | inside                 | Ααγ                | 10.0.0.2         | Any        | Any       | Any           | Απγ             | SSH          | Any  | Any                             | Any                                   | C Allow | 15.1 | E.                | <u>8</u> 8 |        | 0/1  | ĩ |
| ✓ Default - ACP-FT                                                                                                    | D (-)                                                                    |                        |                    |                  |            |           |               |                 |              |      |                                 |                                       |         |      |                   |            |        |      |   |
| There are no rules in this section. Add Rule or Add Category                                                                                                    |                                                                          |                        |                    |                  |            |           |               |                 |              |      |                                 |                                       |         |      |                   |            |        |      |   |

Imagem 6. Reverter as alterações

## Troubleshooting

Caso a reversão falhe, entre em contato com o TAC da Cisco, para problemas adicionais durante o processo, leia o próximo artigo:

· <u>Reversão da implantação</u>

#### Sobre esta tradução

A Cisco traduziu este documento com a ajuda de tecnologias de tradução automática e humana para oferecer conteúdo de suporte aos seus usuários no seu próprio idioma, independentemente da localização.

Observe que mesmo a melhor tradução automática não será tão precisa quanto as realizadas por um tradutor profissional.

A Cisco Systems, Inc. não se responsabiliza pela precisão destas traduções e recomenda que o documento original em inglês (link fornecido) seja sempre consultado.